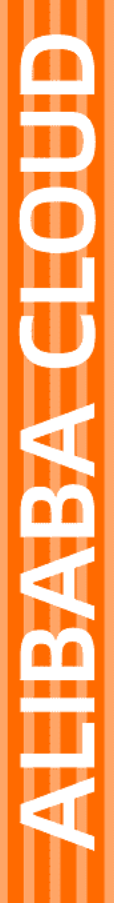

# Alibaba Cloud

NAT网关 快速入门

文档版本: 20220607

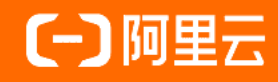

# 法律声明

阿里云提醒您在阅读或使用本文档之前仔细阅读、充分理解本法律声明各条款的内容。 如果您阅读或使用本文档,您的阅读或使用行为将被视为对本声明全部内容的认可。

- 您应当通过阿里云网站或阿里云提供的其他授权通道下载、获取本文档,且仅能用 于自身的合法合规的业务活动。本文档的内容视为阿里云的保密信息,您应当严格 遵守保密义务;未经阿里云事先书面同意,您不得向任何第三方披露本手册内容或 提供给任何第三方使用。
- 未经阿里云事先书面许可,任何单位、公司或个人不得擅自摘抄、翻译、复制本文 档内容的部分或全部,不得以任何方式或途径进行传播和宣传。
- 由于产品版本升级、调整或其他原因,本文档内容有可能变更。阿里云保留在没有 任何通知或者提示下对本文档的内容进行修改的权利,并在阿里云授权通道中不时 发布更新后的用户文档。您应当实时关注用户文档的版本变更并通过阿里云授权渠 道下载、获取最新版的用户文档。
- 4. 本文档仅作为用户使用阿里云产品及服务的参考性指引,阿里云以产品及服务的"现状"、"有缺陷"和"当前功能"的状态提供本文档。阿里云在现有技术的基础上尽最大努力提供相应的介绍及操作指引,但阿里云在此明确声明对本文档内容的准确性、完整性、适用性、可靠性等不作任何明示或暗示的保证。任何单位、公司或个人因为下载、使用或信赖本文档而发生任何差错或经济损失的,阿里云不承担任何法律责任。在任何情况下,阿里云均不对任何间接性、后果性、惩戒性、偶然性、特殊性或刑罚性的损害,包括用户使用或信赖本文档而遭受的利润损失,承担责任(即使阿里云已被告知该等损失的可能性)。
- 5. 阿里云网站上所有内容,包括但不限于著作、产品、图片、档案、资讯、资料、网站架构、网站画面的安排、网页设计,均由阿里云和/或其关联公司依法拥有其知识产权,包括但不限于商标权、专利权、著作权、商业秘密等。非经阿里云和/或其关联公司书面同意,任何人不得擅自使用、修改、复制、公开传播、改变、散布、发行或公开发表阿里云网站、产品程序或内容。此外,未经阿里云事先书面同意,任何人不得为了任何营销、广告、促销或其他目的使用、公布或复制阿里云的名称(包括但不限于单独为或以组合形式包含"阿里云"、"Aliyun"、"万网"等阿里云和/或其关联公司品牌,上述品牌的附属标志及图案或任何类似公司名称、商号、商标、产品或服务名称、域名、图案标示、标志、标识或通过特定描述使第三方能够识别阿里云和/或其关联公司)。
- 6. 如若发现本文档存在任何错误,请与阿里云取得直接联系。

# 通用约定

| 格式          | 说明                                     | 样例                                                       |
|-------------|----------------------------------------|----------------------------------------------------------|
| ⚠ 危险        | 该类警示信息将导致系统重大变更甚至故<br>障,或者导致人身伤害等结果。   | ⚠ 危险 重置操作将丢失用户配置数据。                                      |
| ▲ 警告        | 该类警示信息可能会导致系统重大变更甚<br>至故障,或者导致人身伤害等结果。 | 警告<br>重启操作将导致业务中断,恢复业务<br>时间约十分钟。                        |
| 〔) 注意       | 用于警示信息、补充说明等,是用户必须<br>了解的内容。           | 大主意<br>权重设置为0,该服务器不会再接受新<br>请求。                          |
| ⑦ 说明        | 用于补充说明、最佳实践、窍门等,不是<br>用户必须了解的内容。       | ⑦ 说明<br>您也可以通过按Ctrl+A选中全部文件。                             |
| >           | 多级菜单递进。                                | 单击设置> 网络> 设置网络类型。                                        |
| 粗体          | 表示按键、菜单、页面名称等UI元素。                     | 在 <b>结果确认</b> 页面,单击 <b>确定</b> 。                          |
| Courier字体   | 命令或代码。                                 | 执行    cd /d C:/window    命令 <i>,</i> 进入<br>Windows系统文件夹。 |
| 斜体          | 表示参数、变量。                               | bae log listinstanceid<br>Instance_ID                    |
| [] 或者 [alb] | 表示可选项,至多选择一个。                          | ipconfig [-all -t]                                       |
| {} 或者 {a b} | 表示必选项,至多选择一个。                          | switch {act ive st and}                                  |

# 目录

| 1.使用公网NAT网关SNAT功能访问互联网       | 05 |
|------------------------------|----|
| 2.通过公网NAT网关DNAT功能实现ECS对外提供服务 | 10 |

# 1.使用公网NAT网关SNAT功能访问 互联网

本文指导您配置公网NAT网关的SNAT条目,实现无公网IP的ECS实例通过公网NAT网关访问互联网。

#### 场景示例

本文以下图场景为例。某公司在阿里云创建了专有网络VPC(Virtual Private Cloud)和交换机,交换机中创 建了多个ECS实例。ECS实例均未分配固定公网IP,也未绑定弹性公网IP(Elastic IP Address,简称EIP)。因 公司业务发展,每台ECS实例都需要访问互联网。

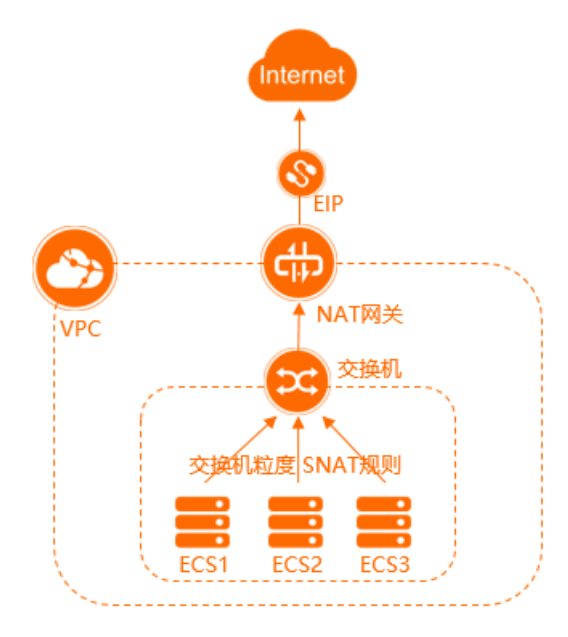

您可以通过公网NAT网关的SNAT功能,配置SNAT条目,使得VPC内无公网IP的ECS实例可以通过公网NAT网关绑定的EIP访问互联网。

#### 前提条件

- 您已经注册了阿里云账号。具体操作,请参见账号注册。
- 您已经创建了VPC和交换机,且交换机中已经创建了ECS实例。具体操作,请参见搭建IPv4专有网络。
- 请确保已创建的VPC满足以下条件:
  - VPC中不存在目标网段为0.0.0.0/0的自定义路由。如果存在,请删除该路由条目。
  - 如果您使用的是RAM用户(子账号),请确保其具备访问VPC的权限。否则,请联系阿里云账号(主账号)进行授权。

#### 配置步骤

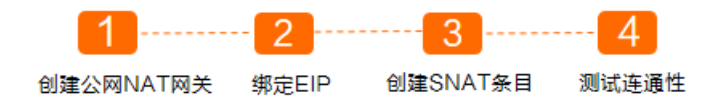

### 步骤一: 创建公网NAT网关

1. 登录NAT网关管理控制台。

请先创建服务关联角创

- 2. 在公网NAT网关页面,单击创建NAT网关。
- 3. 首次使用NAT网关时,在创建公网NAT网关页面**关联角色创建**区域,单击**创建关联角色**。角色创建成 功后即可创建NAT网关。

关于NAT网关服务关联角色的更多信息,请参见服务关联角色。

4. 在创建公网NAT网关页面, 配置以下购买信息, 然后单击**立即购买**。

| 配置     | 说明                                                                                                    |
|--------|----------------------------------------------------------------------------------------------------|
| 付费模式   | 默认选择为 <b>按量付费</b> ,即一种先使用后付费的付费模式。更多信息,请参见公网<br>NAT网关计费。                                                                                                    |
| 所属地域   | 选择需要创建公网NAT网关的地域。                                                                                                    |
| 所属专有网络 | 选择公网NAT网关所属的VPC。创建后,不能修改公网NAT网关所属的VPC。                                                                                                    |
| 关联交换机  | 选择公网NAT网关实例所属的交换机。                                                                                                    |
| 计费类型   | 默认选择为 <b>按使用量计费</b> ,即按公网NAT网关实际使用量收费。更多信息,请参<br>见 <mark>公网NAT网关计费</mark> 。                                                                                                    |
| 计费周期   | 默认选择为 <b>按小时</b> ,即按使用量计费公网NAT网关的计费周期为1小时,不足1小时<br>按1小时计算。                                                                                                    |
| 实例名称   | 设置公网NAT网关实例的名称。<br>实例名称长度为2~128个字符,以英文大小字母或中文开头,可包含数字、下划线<br>(_)和短划线(-)。                                                                                                    |
| 访问模式   | 选择公网NAT网关的访问模式。支持以下两种模式:<br>• VPC全通模式 (SNAT):选择了VPC全通模式,在公网NAT网关创建成功后当前VPC内所有实例即可通过该公网NAT网关访问公网。<br>选择VPC全通模式 (SNAT)后,您需要配置弹性公网IP(Elastic IP Address,<br>简称EIP)的相关信息。<br>• 稍后配置:如需稍后配置或有更多配置需求,可在购买完成后,前往控制台进行<br>配置。<br>选择稍后配置,则只购买公网NAT网关实例。<br>本文选择稍后配置。 |

5. 在**确认订单**页面确认公网NAT网关的配置信息,选中服务协议并单击**确认订单**。 当出现**恭喜,购买成功!**的提示后,说明您创建成功。 创建成功后,您可以在公网NAT网关页面查看已创建的公网NAT网关实例。

| 创建的 | IAT网关 实例名称 V Q                                                | 请输入实例; | 3称进行精确查; | 1    | 标签诗                                              | 选        |                     |      |                                 |        |        |
|-----|---------------------------------------------------------------|--------|----------|------|--------------------------------------------------|----------|---------------------|------|---------------------------------|--------|--------|
|     | 实例ID/名称                                                       | 标签     | 监控       | 实例诊断 | 规格能力                                             | 规格/类型 🕚  | 专有网络                | 状态   | 付费类型                            | 计费方式   | 弹性公网IP |
|     | ngw-<br>bp1m0in111111114421g5w<br>default_name_2022-05<br>待配置 | ٩      |          | 发起诊断 | 吞吐峰值: 5120 Mbps<br>新建连接数: 10 W/s<br>并发连接数: 200 W | -<br>增强型 | vpc-bp1lqh<br>VPC2N | ✓ 可用 | 后付费<br>2022年5月9日<br>10:59:22 创建 | 按便用量计费 | 立即绑定   |

#### 步骤二: 绑定EIP

公网NAT网关作为一个网关设备,需要绑定EIP才能正常工作。创建公网NAT网关后,您可以为其绑定EIP。

- 1. 登录NAT网关管理控制台。
- 2. 在顶部菜单栏,选择公网NAT网关的地域。
- 3. 在公网NAT网关页面,找到目标公网NAT网关实例,然后在弹性公网IP列单击立即绑定。
- 4. 在绑定弹性公网IP对话框,配置以下参数,然后单击确定。

| 配置       | 说明                                                                                        |
|----------|-------------------------------------------------------------------------------------------|
| 所在资源组    | 选择EIP所在的资源组。                                                                              |
| 选择弹性公网IP | 要绑定到公网NAT网关的EIP。<br>本文以选择 <b>新购弹性公网IP并绑定</b> 为例。系统会为您创建1个按使用流量计费的按<br>量付费EIP,并绑定到公网NAT网关。 |

绑定成功后,在公网NAT网关实例的弹性公网IP列将会显示出绑定的EIP。

| 实例ID/名称                                                | 标签 | 监控 | 实例诊断 | 规格能力                                             | 规格/类型 🕚  | 专有网络                              | 状态   | 付费类型                            | 计费方式   | 弹性公网IP |
|--------------------------------------------------------|----|----|------|--------------------------------------------------|----------|-----------------------------------|------|---------------------------------|--------|--------|
| ngw-<br>bp1m0i tv421g5w<br>default_name_2022-05<br>待配置 | ٩  |    | 发起诊断 | 吞吐峰值: 5120 Mbps<br>新建连接数: 10 W/s<br>并发连接数: 200 W | -<br>増强型 | vpc-bp1lq' 📫 🖬 vjpky4sce<br>VPC2N | ✓ 可用 | 后付费<br>2022年5月9日<br>10:59:22 创建 | 按使用量计费 | 121    |

### 步骤三: 创建SNAT条目

您可以通过公网NAT网关的SNAT功能,创建SNAT条目,使得VPC内无公网IP的ECS实例可以通过公网NAT网关的EIP访问公网。

- 1. 登录NAT网关管理控制台。
- 2. 在顶部菜单栏,选择公网NAT网关的地域。
- 3. 在公网NAT网关页面,找到目标公网NAT网关实例,然后在操作列单击设置SNAT。
- 4. 在SNAT管理页签, 单击创建SNAT条目。
- 5. 在创建SNAT条目页面, 配置以下参数, 然后单击确定创建。

配置

| 配置       | 说明                                                                                       |
|----------|------------------------------------------------------------------------------------------|
|          | 选择SNAT条目的粒度。本文以选择 <b>交换机粒度</b> 为例:指定交换机下的ECS实例通过<br>配置的公网IP访问公网。<br>• 选择交换机:在下拉列表中选择交换机。 |
| SNAT条目粒度 | ⑦ 说明 如您选择多个交换机,将会为您创建多条SNAT条目,使用相同<br>的公网IP地址。                                           |
|          | <ul> <li>交换机网段:显示交换机的网段。</li> </ul>                                                      |
| 选择公网IP地址 | 选择用来提供公网访问的公网IP。本文以选择 <b>使用单IP</b> 为例,在下拉列表中选择<br>EIP。                                   |
| 条目名称     | 输入SNAT条目的名称。<br>名称长度为2~128个字符,以大小写字母或中文开头, 可包含数字、下划线(_)和<br>短划线(-)。                      |

#### 创建成功后,在SNAT条目列表处查看配置的SNAT条目。

| ← ng         | w-2zek                   | ydjkjno       | cuekf         |    |                                 |      |                    |      | 绑定弹性公网IP | 更多操作 🗸 | G |
|--------------|--------------------------|---------------|---------------|----|---------------------------------|------|--------------------|------|----------|--------|---|
| 基本信息         | 绑定的弹性公网IF                | (1) DNAT管理    | SNAT管理        | 监控 |                                 |      |                    |      |          |        |   |
| SNAT表信息      |                          |               |               |    |                                 |      |                    |      |          |        |   |
| SNAT表ID      | stb-2zemj                | t Itvtpwaiq 🚒 | I             |    |                                 | 创建时间 | 2022年2月7日 17:15:47 |      |          |        |   |
| SNAT条目列      | ₹.                       |               |               |    |                                 |      |                    |      |          |        |   |
| ۯ\$\$\$NAT\$ | ·目 祭目ID ~                | 请输入           |               | Q  |                                 |      |                    |      |          | G      | * |
|              | NAT条目ID                  |               | 源网段           |    | ECS/交换机/VPC的ID                  |      | 公网IP地址             | 状态   | 操作       |        |   |
|              | nat-2zeemn dbdhxr<br>est | hfkn          | 172.16.0.0/24 |    | vsw-2ze1 0b200jkls7<br>farenIDC |      | 59 130;            | ✓ 可用 | 網鐵   移   | 除      |   |
| - #          |                          |               |               |    |                                 |      |                    |      |          |        |   |

#### 步骤四:测试连通性

SNAT条目配置成功后,您可以测试ECS实例的网络连通性。本文以Linux实例为例,测试ECS实例的连通性。

⑦ 说明 请确保ECS实例的安全组规则允许ECS实例访问公网,安全组的配置规则请参见安全组概述。

1. 登录交换机下的任意一台ECS实例。具体操作,请参见ECS连接方式概述。

2. 执行 ping 命令, ping www.aliyun.com 测试网络连通性。

如果能接收到回复报文,表示连接成功。

经测试, ECS实例可以访问公网。

```
^C
--- na61-na62.wagbrid a aliyun.com.gd.ulibabadns.com ping statistics ---
4 packets transmitted, 4 received, 0% packet loss, time 3003ms
rtt min/avg/max/mdev = 35.219/35.272/35.371/0.145 ms
```

常见问题

一个公网NAT网关支持创建多少条SNAT条目?

一个公网NAT网关默认支持创建40条SNAT条目。

一个SNAT条目支持关联多少个EIP?

一个SNAT条目默认支持关联64个EIP,且不支持提升配额。

关于SNAT功能的更多相关问题,请参见SNAT功能FAQ。

# 相关文档

通过公网NAT网关DNAT功能实现ECS对外提供服务

# 2.通过公网NAT网关DNAT功能实现 ECS对外提供服务

本文指导您配置公网NAT网关的DNAT功能,实现ECS实例对外提供公网访问服务。

#### 场景示例

本文以下图场景为例。某公司在阿里云创建了ECS实例,并在ECS实例上部署了应用服务,但未给ECS实例分配固定公网IP,也未绑定弹性公网IP(Elastic IP Address,简称EIP)。因公司业务发展,公司计划通过公网NAT网关DNAT功能的IP映射或者端口映射方式,实现ECS实例面向互联网提供服务。

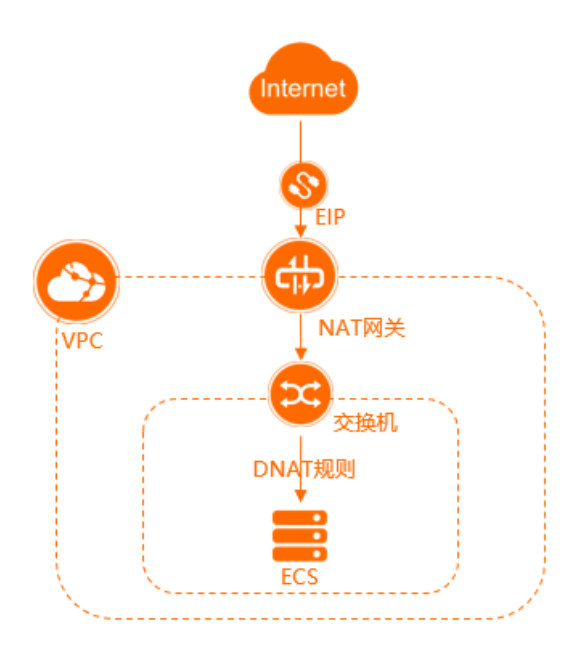

#### 前提条件

- 您已经注册了阿里云账号。如未注册,请先完成账号注册。
- 您已经创建了专有网络VPC(Virtual Private Cloud)和交换机。具体操作,请参见搭建IPv4专有网络。
- 您已经在交换机中创建了ECS实例,且ECS实例部署了应用服务。具体操作,请参见使用向导创建实例。
   本文以ECS实例部署Apache服务为例进行说明。
- 请确保ECS实例的安全组规则允许互联网访问ECS实例。本文需要确保ECS实例的安全组入方向允许 TCP协议 、 80 端口通行。更多信息,请参见添加安全组规则。

#### 配置步骤

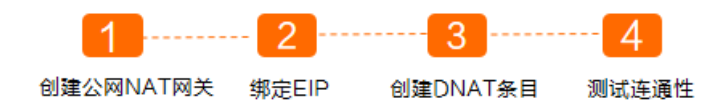

#### 步骤一: 创建公网NAT网关

- 1. 登录NAT网关管理控制台。
- 2. 在公网NAT网关页面,单击创建NAT网关。

请先创建服务关联角色

3. 首次使用NAT网关时,在创建公网NAT网关页面**关联角色创建**区域,单击**创建关联角色**。角色创建成 功后即可创建NAT网关。

 关系角色创建
 创建天教角色

 创建NuT用火用具一个服装火和角色。大片密放型NuT用火动用它的分钟包用卡等产品服装。角色详细

关于NAT网关服务关联角色的更多信息,请参见服务关联角色。

4. 在创建公网NAT网关页面,配置以下购买信息,然后单击**立即购买**。

| 配置     | 说明                                                                                                    |
|--------|----------------------------------------------------------------------------------------------------|
| 付费模式   | 默认选择为 <b>按量付费</b> ,即一种先使用后付费的付费模式。更多信息,请参见 <mark>公网</mark><br>NAT网关计费。                                                                                                    |
| 所属地域   | 选择需要创建公网NAT网关的地域。                                                                                                    |
| 所属专有网络 | 选择公网NAT网关所属的VPC。创建后,不能修改公网NAT网关所属的VPC。                                                                                                    |
| 关联交换机  | 选择公网NAT网关实例所属的交换机。                                                                                                    |
| 计费类型   | 默认选择为 <b>按使用量计费</b> ,即按公网NAT网关实际使用量收费。更多信息,请参<br>见 <mark>公网NAT网关计费</mark> 。                                                                                                    |
| 计费周期   | 默认选择为 <b>按小时</b> ,即按使用量计费公网NAT网关的计费周期为1小时,不足1小时<br>按1小时计算。                                                                                                    |
| 实例名称   | 设置公网NAT网关实例的名称。<br>实例名称长度为2~128个字符,以英文大小字母或中文开头,可包含数字、下划线<br>(_)和短划线(-)。                                                                                                    |
| 访问模式   | 选择公网NAT网关的访问模式。支持以下两种模式:<br>• VPC全通模式(SNAT):选择了VPC全通模式,在公网NAT网关创建成功后当前VPC内所有实例即可通过该公网NAT网关访问公网。<br>选择VPC全通模式(SNAT)后,您需要配置弹性公网IP(Elastic IP Address,<br>简称EIP)的相关信息。<br>• 稍后配置:如需稍后配置或有更多配置需求,可在购买完成后,前往控制台进行<br>配置。<br>选择稍后配置,则只购买公网NAT网关实例。<br>本文选择稍后配置。 |

5. 在**确认订单**页面确认公网NAT网关的配置信息,选中服务协议并单击**确认订单**。 当出现**恭喜,购买成功!**的提示后,说明您创建成功。 创建成功后,您可以在公网NAT网关页面查看已创建的公网NAT网关实例。

| 创建N | AT网关                                                        | <b>靖</b> 翰入实例4 | 3称进行精确查询 |      | 标签筛                                              | 标签编进     |                     |      |                                 |        |        |  |
|-----|-------------------------------------------------------------|----------------|----------|------|--------------------------------------------------|----------|---------------------|------|---------------------------------|--------|--------|--|
|     | 实例ID/名称                                                     | 标签             | 监控       | 实例诊断 | 规格能力                                             | 规格/类型 🚺  | 专有网络                | 状态   | 付盡类型                            | 计费方式   | 弹性公网IP |  |
|     | ngw-<br>bp1m0in111111111125w<br>default_name_2022-05<br>待配置 | ٩              | 4        | 发起诊断 | 吞吐峰值: 5120 Mbps<br>新建连接数: 10 W/s<br>并发连接数: 200 W | -<br>增强型 | vpc-bp1lqh<br>VPC2N | ✓ 可用 | 后付费<br>2022年5月9日<br>10:59:22 创建 | 按使用量计费 | 立即绑定   |  |

### 步骤二: 绑定EIP

公网NAT网关作为一个网关设备,需要绑定EIP才能正常工作。创建公网NAT网关后,您可以为其绑定EIP。

- 1. 登录NAT网关管理控制台。
- 2. 在顶部菜单栏,选择公网NAT网关的地域。
- 3. 在公网NAT网关页面,找到目标公网NAT网关实例,然后在弹性公网IP列单击立即绑定。
- 4. 在绑定弹性公网IP对话框,配置以下参数,然后单击确定。

| 配置       | 说明                                                                                        |
|----------|-------------------------------------------------------------------------------------------|
| 所在资源组    | 选择EIP所在的资源组。                                                                              |
| 选择弹性公网IP | 要绑定到公网NAT网关的EIP。<br>本文以选择 <b>新购弹性公网IP并绑定</b> 为例。系统会为您创建1个按使用流量计费的按<br>量付费EIP,并绑定到公网NAT网关。 |

绑定成功后,在公网NAT网关实例的弹性公网IP列将会显示出绑定的EIP。

| 实例ID/名称                                                | 标签 | 监控 | 实例诊断 | 规格能力                                             | 规格/类型 🚯  | 专有网络                              | 状态   | 付费类型                            | 计费方式   | 弹性公网IP |
|--------------------------------------------------------|----|----|------|--------------------------------------------------|----------|-----------------------------------|------|---------------------------------|--------|--------|
| ngw-<br>bp1m0i tv421g5w<br>default_name_2022-05<br>待配置 | ٠  |    | 发起诊断 | 香吐峰值: 5120 Mbps<br>新建连接数: 10 W/s<br>并发连接数: 200 W | -<br>増强型 | vpc-bp1lq' 📫 🖬 vjpky4sce<br>VPC2N | ✓ 可用 | 后付费<br>2022年5月9日<br>10:59:22 创建 | 按使用量计费 | 121    |

### 步骤三: 创建DNAT条目

通过公网NAT网关的DNAT功能的IP映射或端口映射,使ECS实例能够提供互联网服务。

- 1. 登录NAT网关管理控制台。
- 2. 在顶部菜单栏,选择公网NAT网关的地域。
- 3. 在公网NAT网关页面,找到目标公网NAT网关实例,然后在操作列单击设置DNAT。
- 4. 在DNAT管理页签, 单击创建DNAT条目。
- 5. 在创建DNAT条目页面,配置DNAT条目参数,然后单击确定创建。

| 配置       | 说明                                         |
|----------|--------------------------------------------|
| 选择公网IP地址 | 选择要提供互联网通信的公网IP。                           |
|          | ⑦ 说明<br>公网NAT网关支持将一个公网IP同时用于DNAT条目和SNAT条目。 |
|          | 本文选择公网NAT网关绑定的EIP。                         |

| 配置       | 说明                                                                                                    |
|----------|----------------------------------------------------------------------------------------------------|
| 选择私网IP地址 | 选择要通过DNAT规则进行公网通信的实例的IP。本文选择 <b>通过ECS或弹性网卡进</b><br><b>行选择</b> ,然后在下拉列表中选择ECS实例的私网IP地址。                        |
| 端口设置     | 选择DNAT映射的方式。本文选择DNAT的端口方式,即选择 <b>具体端口</b> 。设置 <b>公网端</b><br>口为 <i>80、</i> 私网端口为 <i>80、</i> 协议类型为 <i>TCP</i> 。 |
| 条目名称     | 输入DNAT条目的名称。<br>名称长度为2~128个字符,以大小写字母或中文开头, 可包含数字、下划线(_)和<br>短划线(-)。                                           |

#### 步骤四:测试连通性

DNAT条目配置成功后,您可以使用互联网中的任意一台电脑访问ECS实例上部署的服务,测试ECS实例的连通性。

- 1. 打开任意电脑的浏览器。
- 2. 输入http://绑定到公网NAT网关的EIP的IP地址:80, 访问部署在ECS实例上的应用服务。

经验证, 互联网可以访问部署在ECS实例上的应用服务。

.130

## Welcome to HTTP Server Test Page!

If you see this page, the  $\ensuremath{\mathsf{httpd}}$  web server is successfully installed and working. Further configuration is required.

Thank you for using apache httpd.